# הפעלת AnyConnect במקביל ל

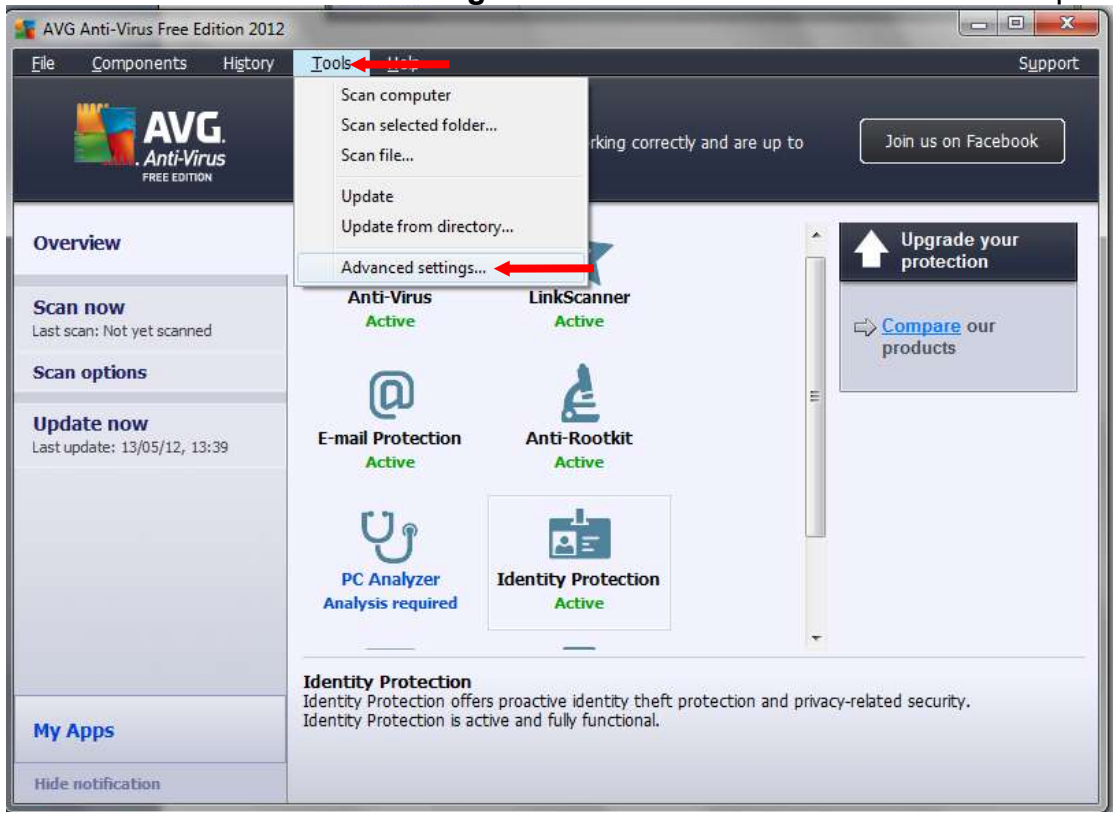

### במסך הראשי יש להיכנס ל Tools ומשם לבחור ב Advanced settings

## יש לבחור מצד שמאל ב Potentially Unwanted Programs ולבחור מצד ימין למטה ב

| Anti-Virus                                                                              | Potentially Unwanted Programs Exceptions |          |  |               |
|-----------------------------------------------------------------------------------------|------------------------------------------|----------|--|---------------|
| Resident Shield  Cache Server  E-mail Protection  LinkScanner  LinkScanner  Virus Vault | File 🔺 File Path                         | Checksum |  |               |
| Product Improvement Program     Ignore error status     Advisor - Known Networks        | Edit                                     | Remove   |  | Add exception |

#### בחלון שנבחר יש לבחור את המיקום בו הותקן הסמבה בחלונות בגרסאות **64 ביט**:

C:\Program Files (x86)\Cisco\Cisco AnyConnect Secure Mobility Client\vpnui.exe בחלונות בגרסאות **32 ביט**:

C:\Program Files\Cisco\Cisco AnyConnect Secure Mobility Client\vpnui.exe

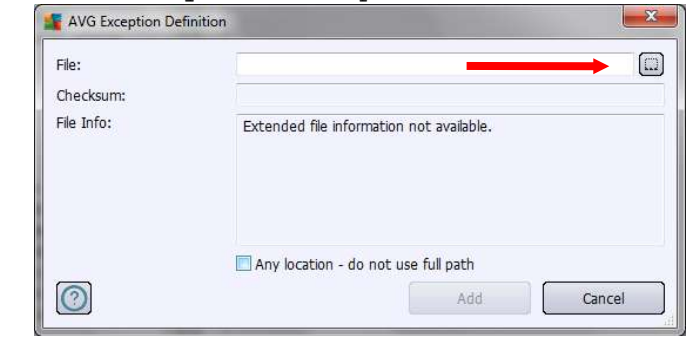

## לאחר שנבחר הנתיב יש ללחוץ Add

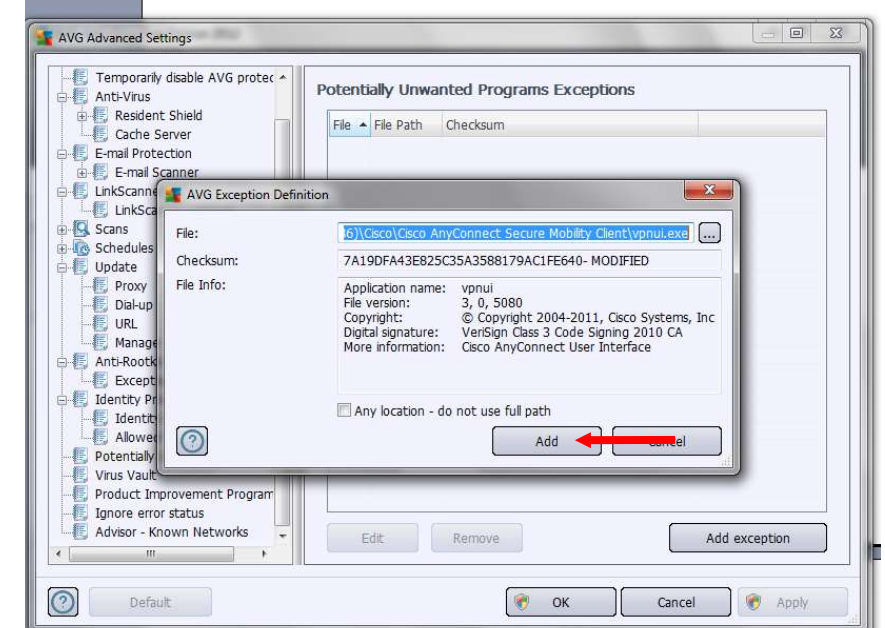

## OK וללחוץ

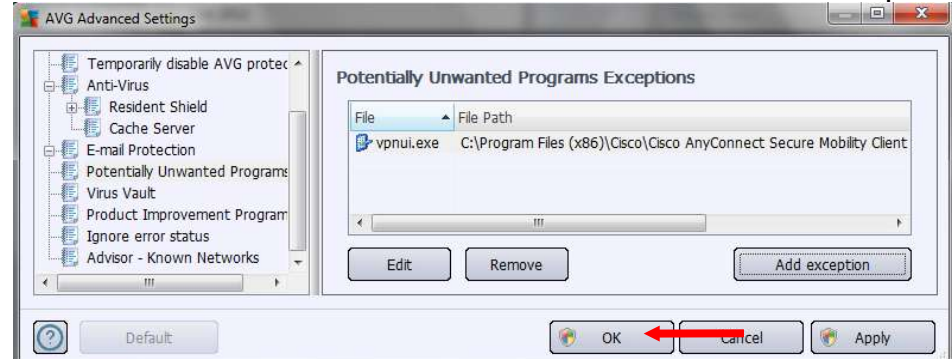

בשלב זה הסמבה אמור לעבוד. כנראה שיהיה צורך לחזור על התהליך לאחר שיתבצע עדכון.